# SONIFI

## How to Replace or Install a New STB in an RF Environment

This quick guide provides the steps to install a Set Top Box (STB) at a Marriott GRE site with an RF infrastructure.

## **Before Starting**

- Locate the LG Master remote
- Use the table to the right to identify the correct STB zone. Note the zone number as it will be needed later.

## **STB** Installation

With the television on, connect the cables into the following ports on the STB. **Ports must be connected in the order shown below.** 

- POWER
- HDMI OUT
- ANTENNA CABLE/IN
- LAN
- MPI/MTI TELEVISION CONTROL

The LED on the STB should be solid red.

#### **BEFORE STARTING**

Locate Zone

| In-Room TVs<br>Installed at<br>the Property | TV<br>Resolution | STB<br>Zone |
|---------------------------------------------|------------------|-------------|
| LG Only or                                  | 720p             | 0           |
| Non-LĞ Only                                 | 1080p            | 1           |
| Mix of LG<br>and Non-LG<br>Models           | LG 720p          | 0           |
|                                             | LG 1080p         | 1           |
|                                             | Non-LG<br>720p   | 4           |
|                                             | Non-LG<br>1080p  | 5           |

## — STB Configuration

 Press the **Power** button on the LG Master remote. The light on the STB will start blinking and the TV may display a "no signal" message or snowy screen during STB boot up.

| Please Select Video Output Resolution |            |   |  |  |
|---------------------------------------|------------|---|--|--|
|                                       |            |   |  |  |
|                                       | 1080p      | ] |  |  |
|                                       |            |   |  |  |
|                                       | 1366 x 768 |   |  |  |
|                                       |            |   |  |  |
|                                       |            |   |  |  |
|                                       |            |   |  |  |
|                                       |            |   |  |  |
|                                       |            |   |  |  |

Use the arrow keys on the tv remote, to navigate to the desired resolution.

- 2. Press **OK ENTER** on the remote in order to make selection.
- 3. Select the Solution Settings (Normal Configuration).

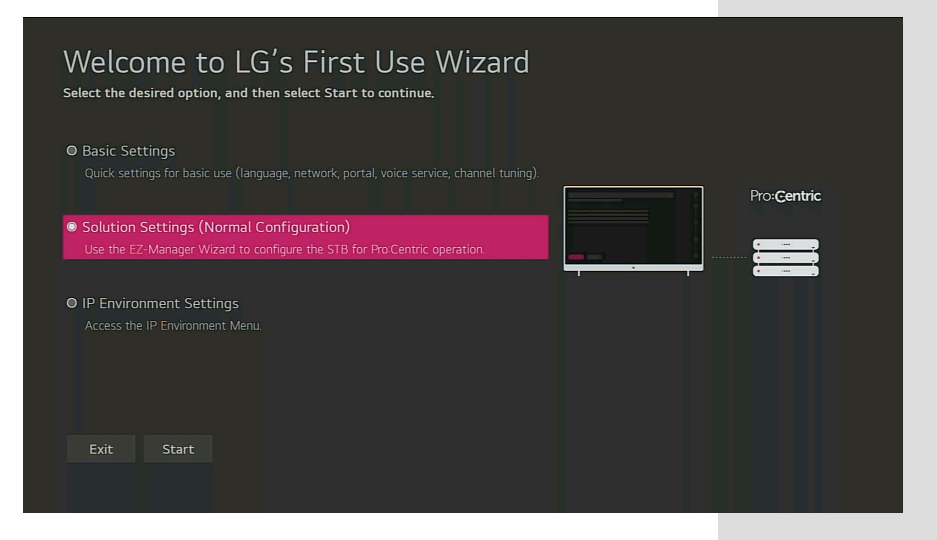

- 4. Navigate to **Start**.
- 5. Select Zones & Room Number.

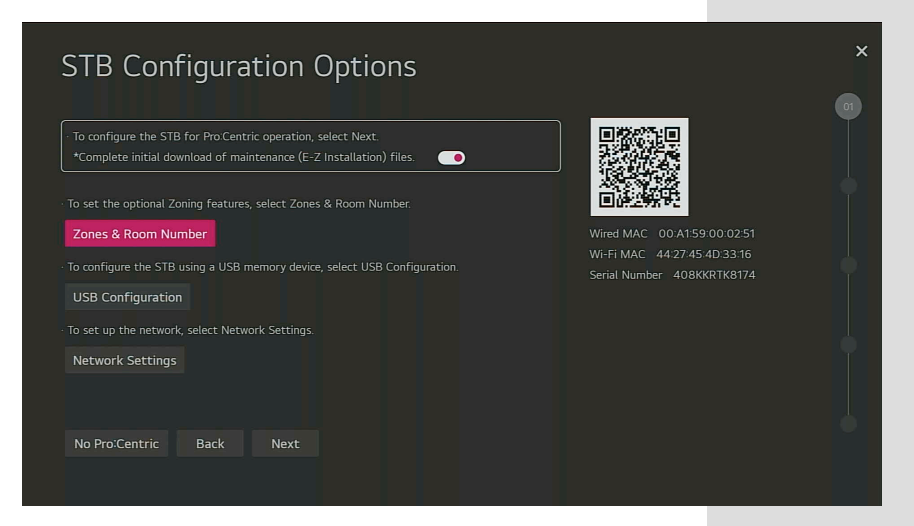

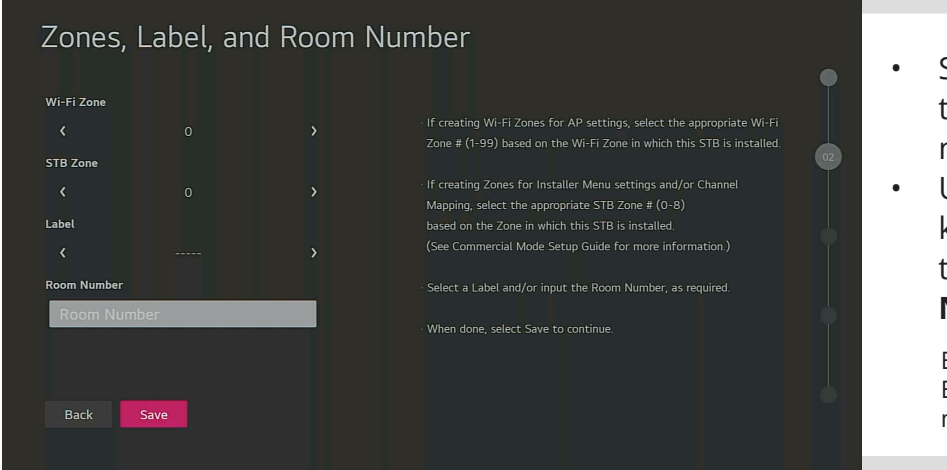

- Select the STB Zone to the zone number noted earlier.
- Use the number keys on the remote to enter a **Room Number**.

EX: 1234 for a single room. EX: 1234\_A and 1234\_B for multiple TV rooms.

- 6. Navigate to **Save**.
- 7. Select **Next**. The Welcome to LG's First Use Wizard screen will open.
- Select Next. The Configure Pro:Centric Server screen will open with the Standard Pro:Centric Server settings selected.

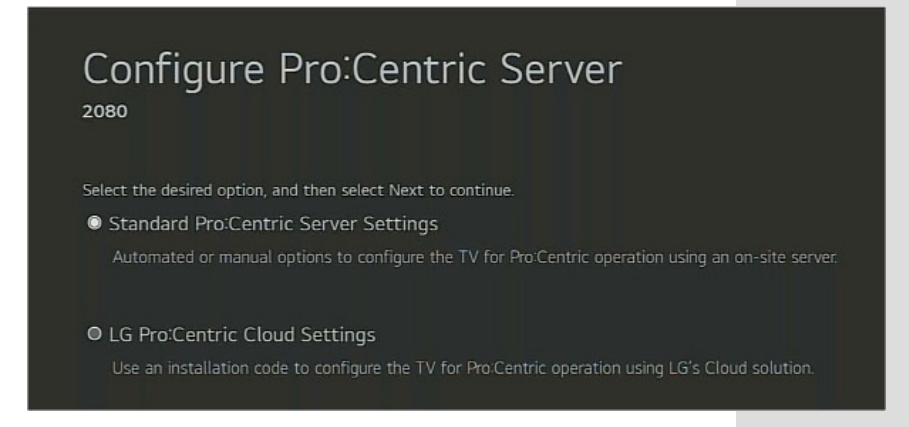

9. Select **Next**. The Searching for Pro:Centric Server screen will open.

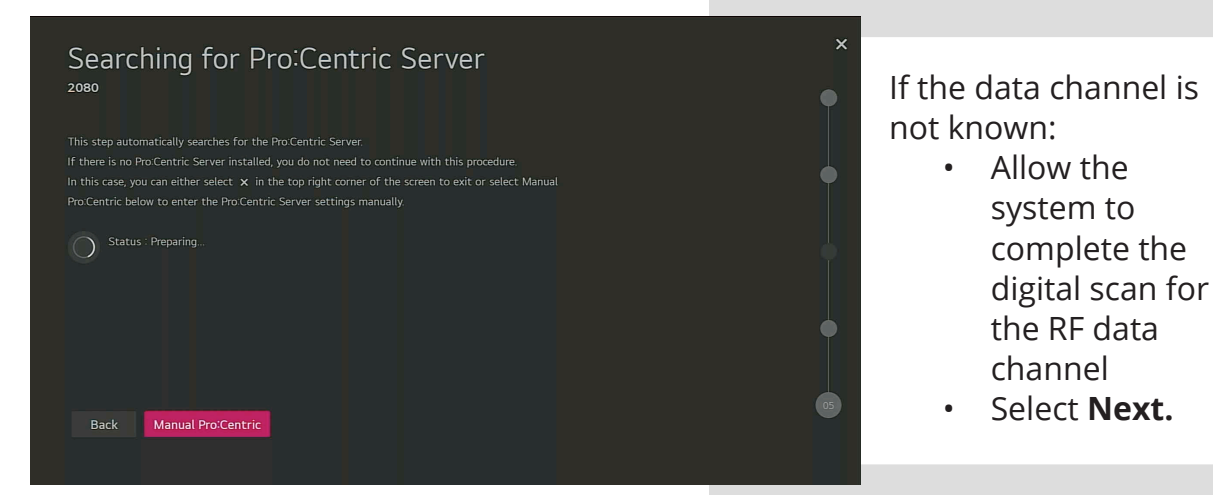

- If the data channel is known:
  - Select Manual Pro:Centric.
  - Within Pro:Centric Manual Configuration configure, Pro:centric mode, media type and Data channel.

| Pro:Cent   | ric Man | ual Configu | ration | ×         |
|------------|---------|-------------|--------|-----------|
|            |         |             |        |           |
| Media Type | <       |             | >      |           |
|            |         |             |        |           |
|            |         |             |        |           |
|            |         |             |        | <u>  </u> |
|            |         |             |        |           |
|            |         |             |        |           |
|            |         |             |        |           |
|            |         |             |        |           |
|            | arch    |             |        |           |
|            |         |             |        |           |

- Mode: HTML
- Media Type: **RF**
- Enter the Known Data Channel

- Select **Search**. The STB will search for the server.
- 13. The Processing Pro:Centric Configuration screen will open followed by the EZ-Manager Configuration Complete screen.
- Reboot Quickly

| EZ-Manager Configuration Complete |            |                         |
|-----------------------------------|------------|-------------------------|
|                                   |            |                         |
|                                   | This<br>to | s defaults<br>turn off. |
|                                   |            |                         |

### Notes:

If STB is defaulted to turn off, allow the STB five minutes to complete configuration then power cycle the STB. Loading may take a while, and the display may show "no signal" or a snowy screen while loading.

## **SONIFI** Support Notification

After configuring the STB, please notify the SONIFI Support Team at **support@sonifi.com** 

- 1. Enter STB Support as the email Subject.
- 2. In the email body, provide the following information:
  - MARSHA code or detailed property name.
  - STB Serial Number.
  - The room number the STB was installed in.

## **STB Factory Reset**

If you made a mistake during configuration, need to move the STB to another room, or have other configuration issues, follow the steps in the STB In-Stop document to perform a factory reset.